### 映美打印机 ₩IFI 设置教程

### 一、连接打印机

#### 1、连接上打印机的无线信号

可以通过手机或者电脑对打印机的 WFI 进行设置

- (1) 打开打印机电源,确保打印机处于正常工作状态,并在电源开启约 60 秒后再进行连接。
- (2) 用电脑或者手机搜索无线信号,找到打印机 Wi-Fi 信号,打印机信号默认为"打印机型号+6 位数字及字母"组成,选择这个打印机的 WIFI 信号进行连接

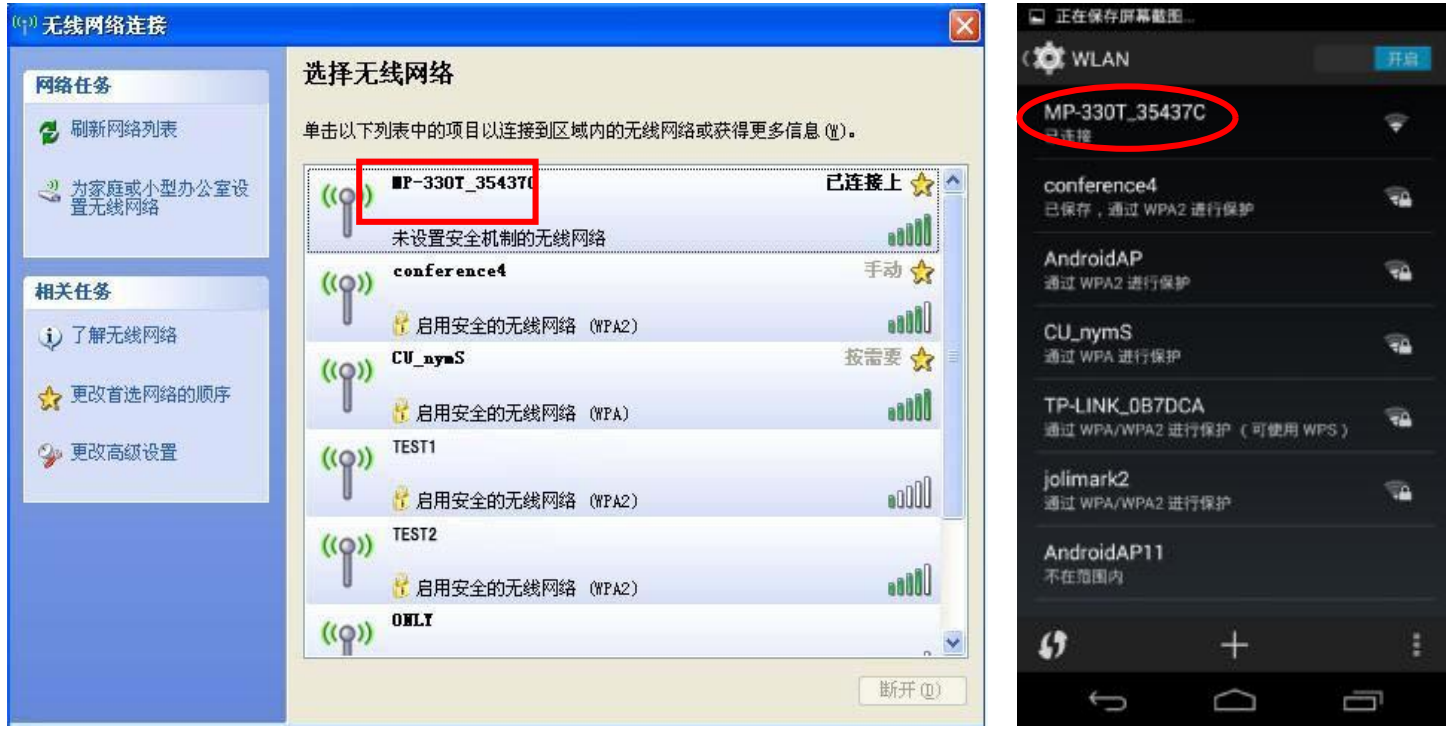

图1 连接打印机

#### 二、Wi-Fi 设置说明

当电脑或手机连接上打印机的无线信号后,打开上网的浏览器,在地址栏输入<u>http://10.10.10.1</u>并进入,出现设置界面,不同的系统其设置界面的显示风格略有差异,但设置项是相同的,如下图

| <del>(</del> -)(- | Д + х |       |                    |  |
|-------------------|-------|-------|--------------------|--|
| 文件(F)             | 编辑(E) | 查看(V) | 收藏夹(A) 工具(T) 帮助(H) |  |
|                   |       |       |                    |  |
|                   |       |       |                    |  |
|                   |       |       |                    |  |
|                   |       |       |                    |  |
|                   |       |       |                    |  |
|                   |       |       |                    |  |
|                   |       |       | 图 2 输入 IP 进入设置界面   |  |
|                   |       |       |                    |  |

| F4F4:44 |             |         |    | lis i 🚥    |
|---------|-------------|---------|----|------------|
| 1       | 0.10.10.1   |         | 0  | 进入         |
| Q 10    | .10.10.1登月  | 肉面      |    | 5          |
| Q 10    | .10.10.10.1 |         |    | Ĩ,         |
| www.    | 11.         | com .cn |    | <b>←</b> → |
| 88      |             | a (     | 0  | ×          |
| •       | 1           | 2       | 3  | $\otimes$  |
| *       | 4           | 5       | 6  | 空格         |
| •       | 7           | 8       | 9  | 换行         |
| 返回      |             | 0       | 1. | 符          |

## Jolimark 映美

映美售后服务部 服务热线: 400-930-8899

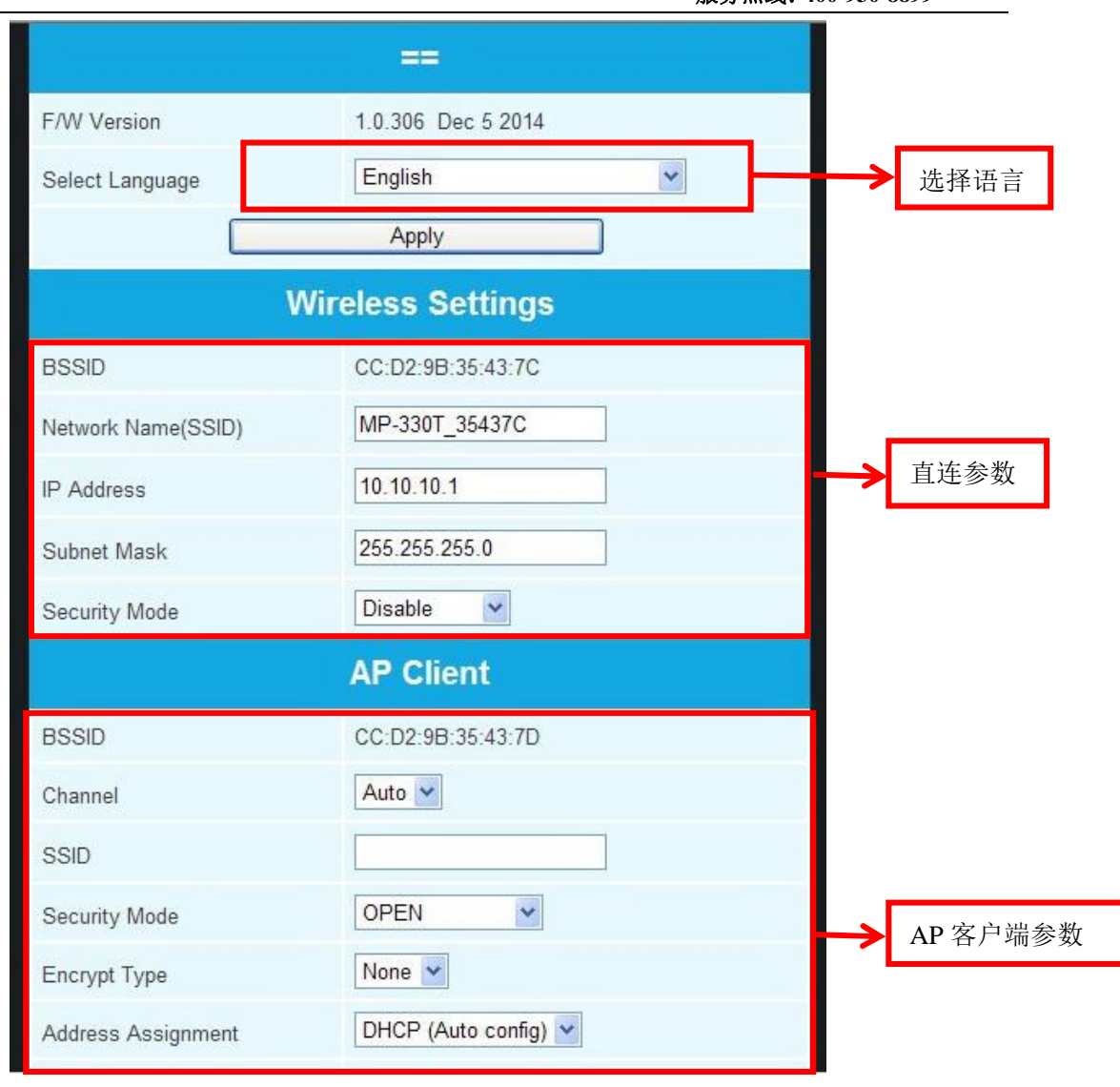

图 3 参数设置界面

为方便查看,可在选择语言栏选择设置过程中显示的语言

| F/W Version     | 1.0.306 Dec 5 2014                                                                        |
|-----------------|-------------------------------------------------------------------------------------------|
| Select Language | 简体中文 (Simple Chinese) ▼<br>English<br>简体中文 (Simple Chinese)<br>繁體中文 (Traditional Chinese) |
| Select Language | 简体中文 (Simple Chinese)<br>English<br>简体中文 (Simple Chinese)<br>繁體中文 (Traditional Chinese)   |

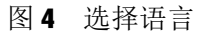

打印机提供两种无线连接方式进行打印:通过路由器连接打印和直接连接打印机进行打印,分别对应 设置界面中的 AP 客户端(AP Client)和无线网络设置(Wireless Settings)部分的设置项,下面分别 进行介绍:

1、AP 客户端连接打印(通过路由器连接打印)

通过无线路由连接打印机进行打印,需要修改"**AP客户端**"对应的参数,如图5,需要填写的信息包括以下部分:

SSID: 手动填入路由器的无线信号的名称

无线密码和加密方式:选择路由器中设置的相关信息

通行口令:即路由器的无线连接密码

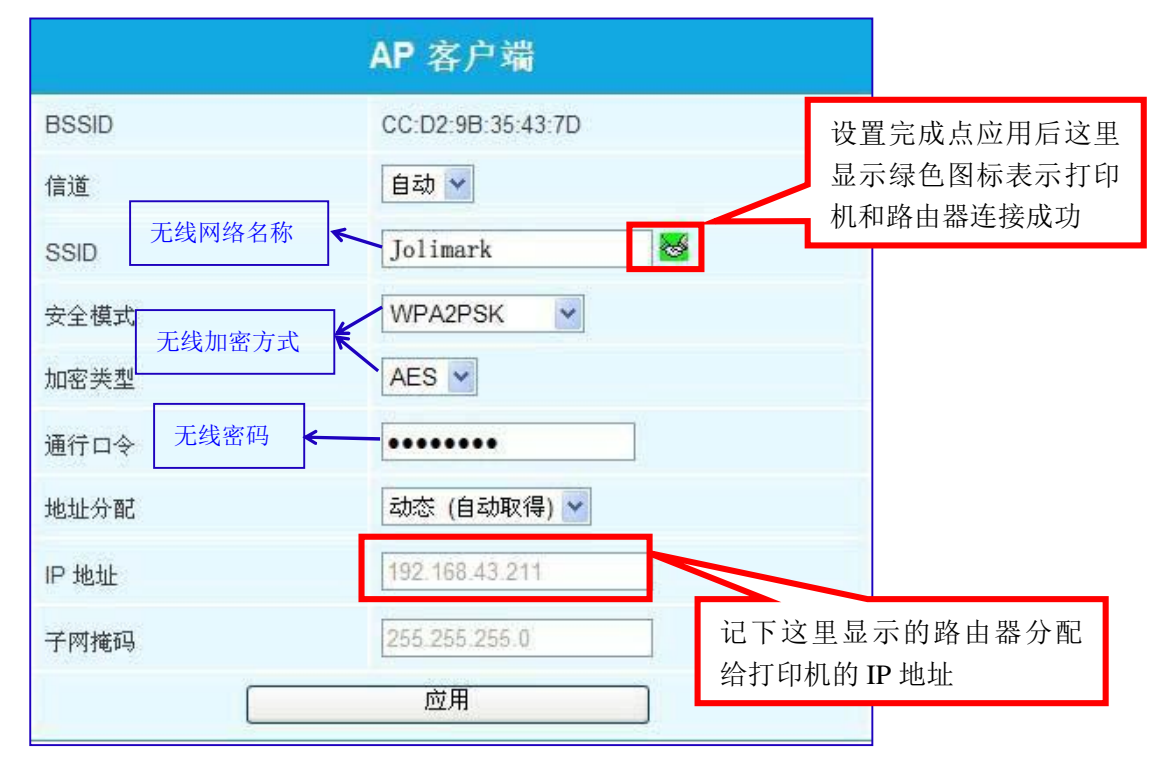

图 5 AP 客户端参数

以上信息填好后点底下的"应用",约 30 秒后当 SSID 旁边显示绿色的握手图标,表示打印机与路由器连接成功,若打印机无线连接异常,尝试重启打印机或变更"AP 客户端"的"信道"。记下 IP 地址栏那里自动为打印机分配的 IP 地址,计时结束后需将电脑与打印机的无线连接断开,并将电脑与外部热点进行连接。

### 2、直连打印(不使用路由器)

直连打印方式是打印机作为热点,直连无线设备进行打印。

图 6中"无线网路设置"栏是打印机作为无线热点的相关设置参数。在直连打印方式下,电脑或手机 须与打印机的参数相匹配,方能实现通信。请记录下相应的参数值,确保在无线设备中正确输入。

| Select Language              | 简体中文 (Simple Chinese) ▼<br>应用                     | 直连打印方式使用此处设置<br>信息,可以不必修改而直接使 |
|------------------------------|---------------------------------------------------|-------------------------------|
|                              | 无线网路设置                                            | 用默认的设置                        |
| BSSID<br>网络名称(SSID)<br>IP 地址 | CC:D2:9B:35:43:7C<br>MP-330T_35437C<br>10.10.10.1 | 记下这里显示的                       |
| 子网掩码<br>安全模式                 | 255.255.255.0<br>Disable                          | 地址                            |
|                              | AP 客户端                                            |                               |
| BSSID                        | CC:D2:9B:35:43:7D                                 |                               |
| 信道                           | 自动 ▼                                              |                               |
| SSID                         |                                                   |                               |
| 安全模式                         | OPEN T                                            |                               |
| 加密类型                         | None 🔻                                            |                               |
| 地址分配                         | 动态 (自动取得) ▼                                       |                               |
| IP地址                         |                                                   |                               |
| 子网掩码                         | 应用                                                |                               |
|                              | 固件更新                                              |                               |

图 6 直连打印

直连方式可以不用修改参数,直接使用默认的 IP 地址 10.10.10.1 作为打印机的 IP 地址, 这里的 IP 地址和安全模式设置也将作为进入打印机设置界面的入口,建议不要随意修改, 如果确实要修改请记住修改后的信息。

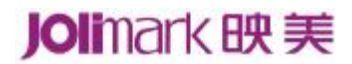

映美售后服务部 服务热线: 400-930-8899

### 三. 添加 IP 打印端口:

步骤二中两种方式的连接最后都将得到一个打印机的 IP 地址,完成前面设置后请把打印机重启一下, 然后进到安装好的打印机驱动程序的属性里面添加相应的 IP 打印端口:

打开电脑的"控制面板"→"打印机和传真"(或"(查看)设备和打印机")→右击打印机图标,选择
 "属性"(或"打印机属性"),如下图:

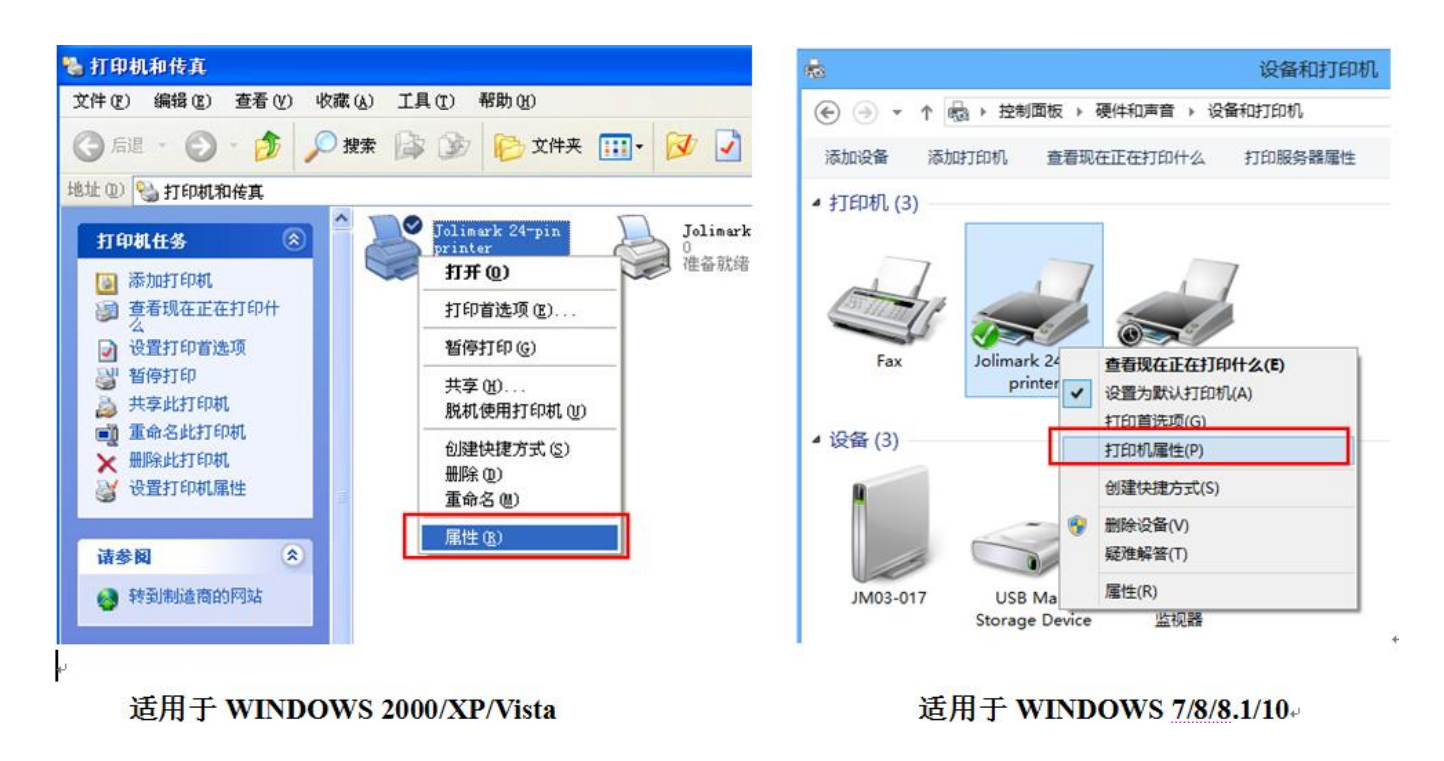

图 7

2. 在打印机属性界面里面点击"端口",然后点"添加端口"→"Standard TCP/IP Port"→"新端口", 将弹出"添加标准 TCP/IP 打印机端口向导",如下图:

# Jolimark映美

| ∛Jolimark 24-pin printer 属性                                                                                                    | ? 🔀                                                                                                    |
|----------------------------------------------------------------------------------------------------|----------------------------------------------------------------------------------------------------|
| 常规 共享 端口 高级 安全 设备设置 🗘 打                                                                                                    | 打印机参数设置                                                                                                    |
| Jolimark 24-pin printer<br>打印到下列端口 文档将打印到第一个检查到的可用端口 (P)                                                                                   |                                                                                                    |
| 端口 批述 打印机   □ LPT3: 打印机端口   □ COM1: 指行口   □ COM2: 串行口   □ COM3: 串行口   □ COM4: 串行口   □ FILE: 打印到文件   □ ···································· |                                                                                                    |
| □ 启用 <b></b> 規 向 支 持 (2)<br>□ 启用打印机池 (2)                                                                                                   | 打印机端口     ? ※       可用的端口类型(A):     Jolimark LPR Port       Jolimark LPR Port     Internet Port       Standard TCP/IP Port     Internet Port Monitor for VMMare       新端口类型(D)     新端口(P) |

图 8

3. 点击"下一步"→在"打印机名称或 IP 地址" 输入前面给打印机设置的 IP 信息→"下一步"→"自定义",再点"下一步"→"完成",如下图:

| 漆加标准 ICP/IP 打印机 | 端口向导                                    | × |
|-----------------|-----------------------------------------|---|
|                 | 欢迎使用添加标准 TCP/IP 打印机端口向导                 |   |
|                 | 您使用此向导来添加网络打印机的端口。                      |   |
|                 | 继续前,请确定:<br>1. 设备已打开。<br>2. 网络已连上并已配置好。 |   |
| 10              |                                         |   |
|                 |                                         |   |
|                 |                                         |   |
|                 | 要继续,请单击"下一步"。                           |   |
|                 |                                         | _ |
| 12-             |                                         |   |

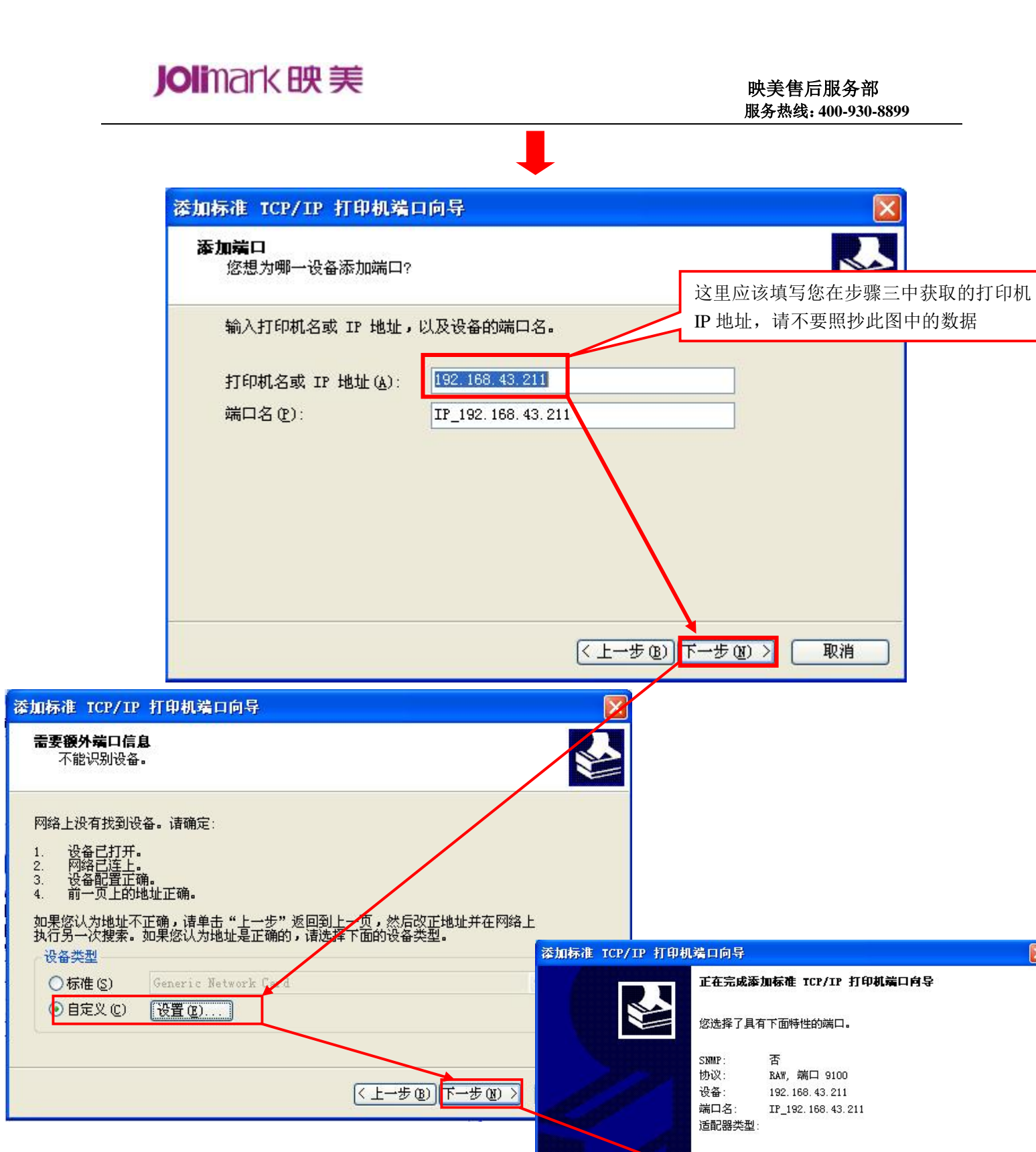

要结束此向导,诸单击"完成"。

〈上一步 ® 完成

取消

Jolimark映美

4. 回到打印机属性页面,点击"端口"选项,选择刚才添加的"IP\_\*.\*.\*"网络打印机端口,点击"应用", 再点"常规",可以选择"打印测试页"进行测试打印。

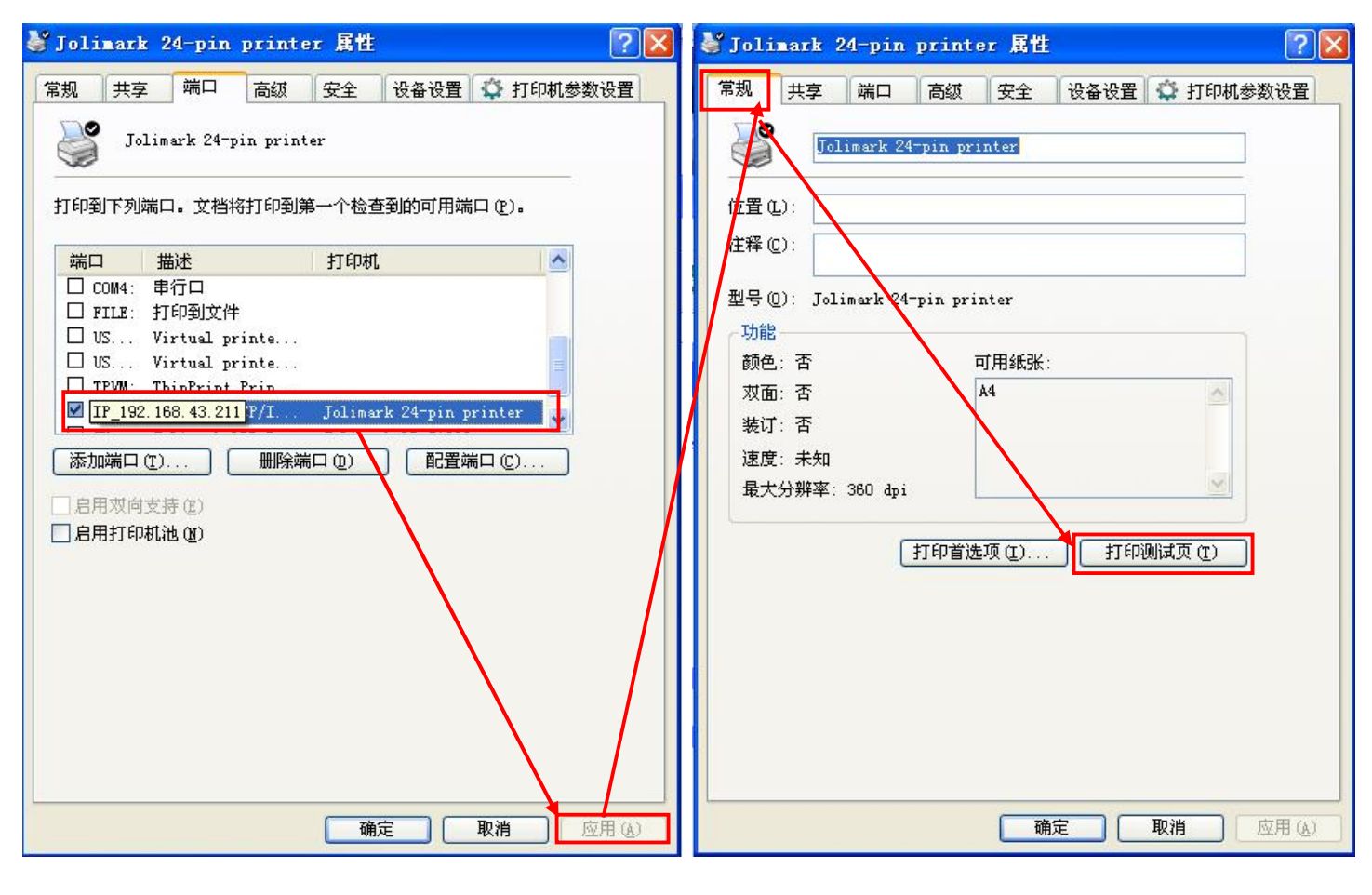

图 10

(完)